JUZGADO SEXTO LABORAL DEL CIRCUITO DE CARTAGENA

# ¿CÓMO INGRESAR A UNA AUDIENCIA VIRTUAL EN MICROSOFT TEAMS?

¡Muy facil!

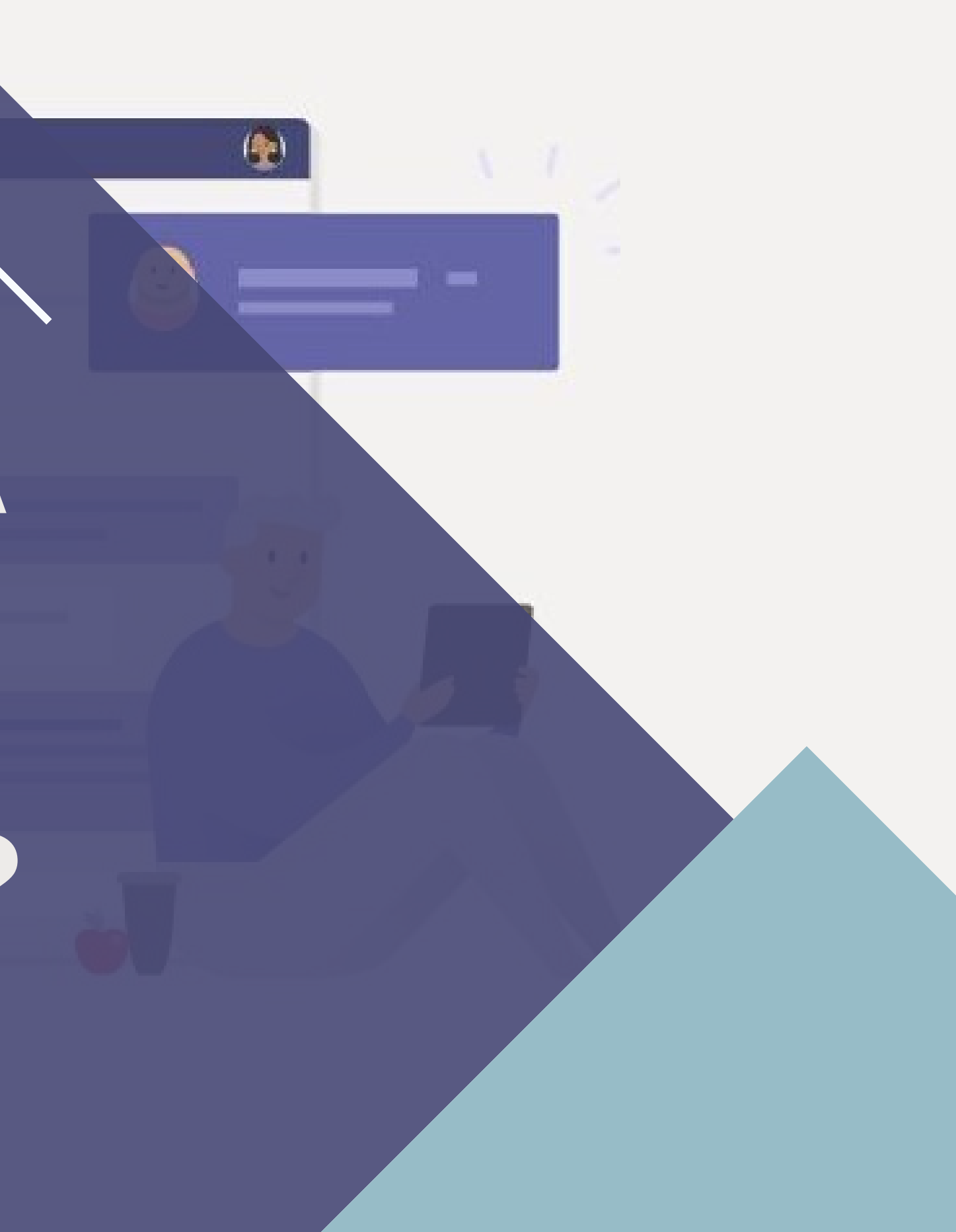

## SUGERENCIAS PREVIAS PARA APODERADOS

#### Descargue Microsoft Teams y suscribase.

¿Cómo? Dando clic <u>Aquí</u>. También puede suscribirse a Microsoft Teams (haciendo clic <u>Aquí</u>). En caso de duda, le recomendamos que siga la guia de Microsoft, dando clic <u>Aquí</u>

#### Haga uso de estas herramientas:

- Computador
- Micrófonos, audífonos o parlantes.
- Conexión a Internet a través de un cable de red.

## Descargue el expediente correspondiente

A través del correo electrónico este despacho le enviará el respectivo expediente digitalizado. Descarguelo.

### Agende la audiencia

Le enviaremos a su correo electrónico la invitación a la audiencia, indicando el día y hora en que se llevara a cabo la misma. De esta manera, agendese. No sobra advertir que en la fecha de la audiencia, usted deberá ingresar a Teams con una antelación de 20 o 15 minutos.

#### Remisión de memoriales

Previo a la audiencia, deberá remitir al correo electrónico del despacho, lo siguiente:

- Cédula de ciudadanía de la parte que representa.
- Cédula de ciudadanía de los testigos (si los hay).
- Tarjeta profesional de abogado
- Certificado de existencia y representación de la entidad (Si es del caso).
- Demás memoriales que quiera aportar durante la audiencia.

| C 🔒 mail.googl           | le.com/m                                                                                                    | ail/u/0/#inbox                                                                                                    | ¢                                                                                                    |                                                                                                    |                                                                                                    |
|--------------------------|----------------------------------------------------------------------------------------------------|----------------------------------------------------------------------------------------------------|----------------------------------------------------------------------------------------------------|----------------------------------------------------------------------------------------------------|----------------------------------------------------------------------------------------------------|
| = M Gmail                |                                                                                                    | Q Buscar correo                                                                                                    |                                                                                                    |                                                                                                    |                                                                                                    |
| Redactar                 |                                                                                                    | □ - C :                                                                                                    |                                                                                                    |                                                                                                    |                                                                                                    |
| Recibidos 1.3            | 399                                                                                                    | Principal                                                                                                    |                                                                                                    | Social 49 nuevos<br>Twitter, YouTube Promociones 26 nuevos<br>Canva, Bancolombia, Academi                                                                                                  |                                                                                                    |
| Destacados<br>Pospuestos |                                                                                                    |                                                                                                    | Leiny Martinez                                                                                                    | ADMISION TUTELA 2020-00081 - LEINY LILIANA MARTINEZ BURGOS No<br>2. AUTO DE AD                                                                                                    | te                                                                                                    |
| Enviados 🛩               |                                                                                                    | $\mathbf{T}$                                                                                                    | Juzgado 06 Laboral .                                                                                                    | SIMULACRO DE AUDIENCIA - PENSIÓN DE SOBREVIVIENTES - Cordial sa                                                                                                    | al                                                                                                    |
| [Imap]/Drafts            |                                                                                                    |                                                                                                    | Leiny Martinez                                                                                                    | notif - Subdirección de Prestaciones Sociales TC (RA) José Agustín Fierro                                                                                                    | D                                                                                                    |
| mariajo alles 4.769      | 769                                                                                                    |                                                                                                    | Leiny Martinez                                                                                                    | correos para notificar a cremil - prestaciones@cremil.gov.co notificacion                                                                                                    | e                                                                                                    |
| - Turts                  |                                                                                                    |                                                                                                    | Tecnico Sistemas Tr.                                                                                                    | Simulacro audiencia virtual Juzgado 6 laboral del Circuito de Cartagena -                                                                                                    | F                                                                                                    |
|                          |                                                                                                    |                                                                                                    |                                                                                                    |                                                                                                    | 0                                                                                                    |
|                          | C mail.googl<br>C Gmail<br>Redactar<br>Recibidos 1.<br>Destacados<br>Pospuestos<br>Enviados **<br>Borradores<br>[Imap]/Drafts<br>mariajo alles 4.<br>Luts | C mail.google.com/m<br>C Gmail<br>Redactar<br>Recibidos 1.399<br>Destacados<br>Pospuestos<br>Enviados<br>Borradores 2<br>[Imap]/Drafts<br>mariajo alles 4.769<br>1 nts | C mail.google.com/mail/u/0/#inbox   C Gmail Q   Busc □ C   Recibidos 1.399   Destacados □   Pospuestos □   Enviados  2   [Imap]/Drafts □   mariajo alles   4.769 ☆ | C mail.google.com/mail/u/0/#inbox   C Gmail Q   Buscar correo   Redactar   Recibidos   1.399   Destacados   Pospuestos   Enviados ✓   Borradores   [Imapl/Drafts   mariajo fuelles   4.769 | C <ul> <li>mail.google.com/mail/u/0/Pinbox</li> </ul> M       Graail <ul> <li>Buscar correo</li> <li>C</li> <li>C</li> <li>Principal</li> <li>Social S</li> <li>Promociones Element</li> <li>Principal</li> <li>Social S</li> <li>Promociones Element</li> <li>Principal</li> <li>Social S</li> <li>Promociones Element</li> <li>Principal</li> <li>Principal</li></ul> |

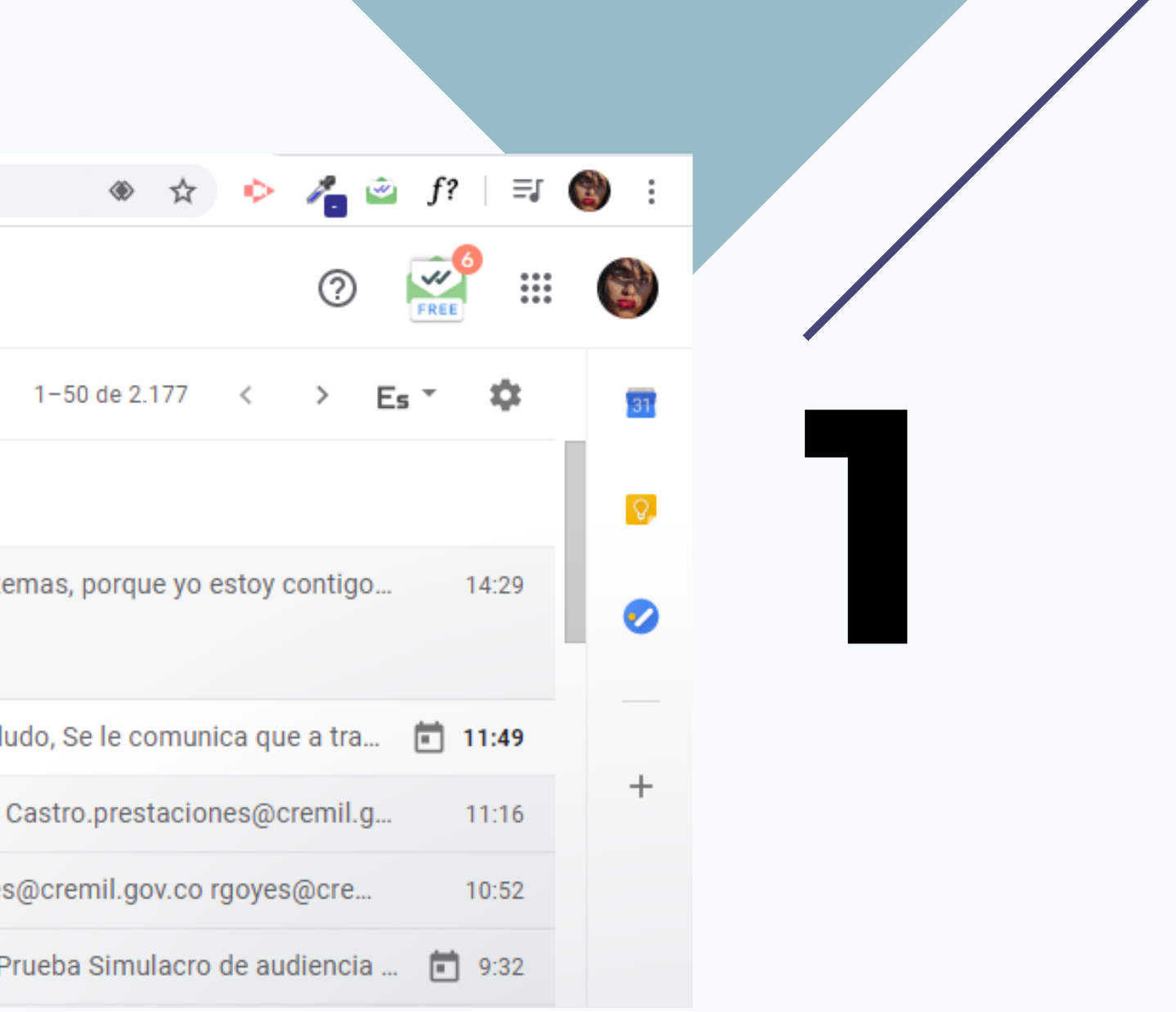

# **Revise su** correo electrónico

identifique el correo por el cual es invitado a la audiencia, y seleccionelo.

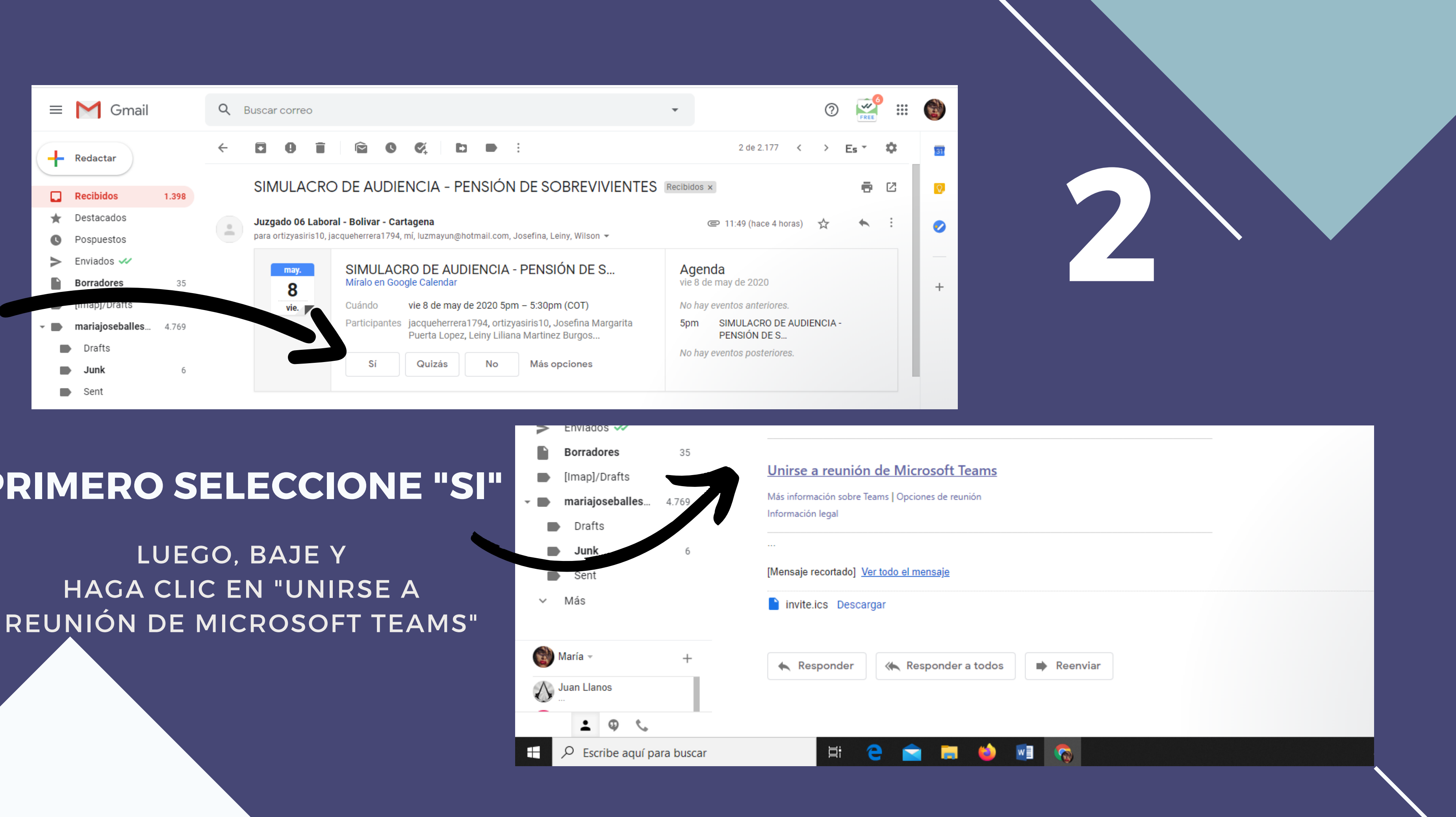

#### **PRIMERO SELECCIONE "SI"**

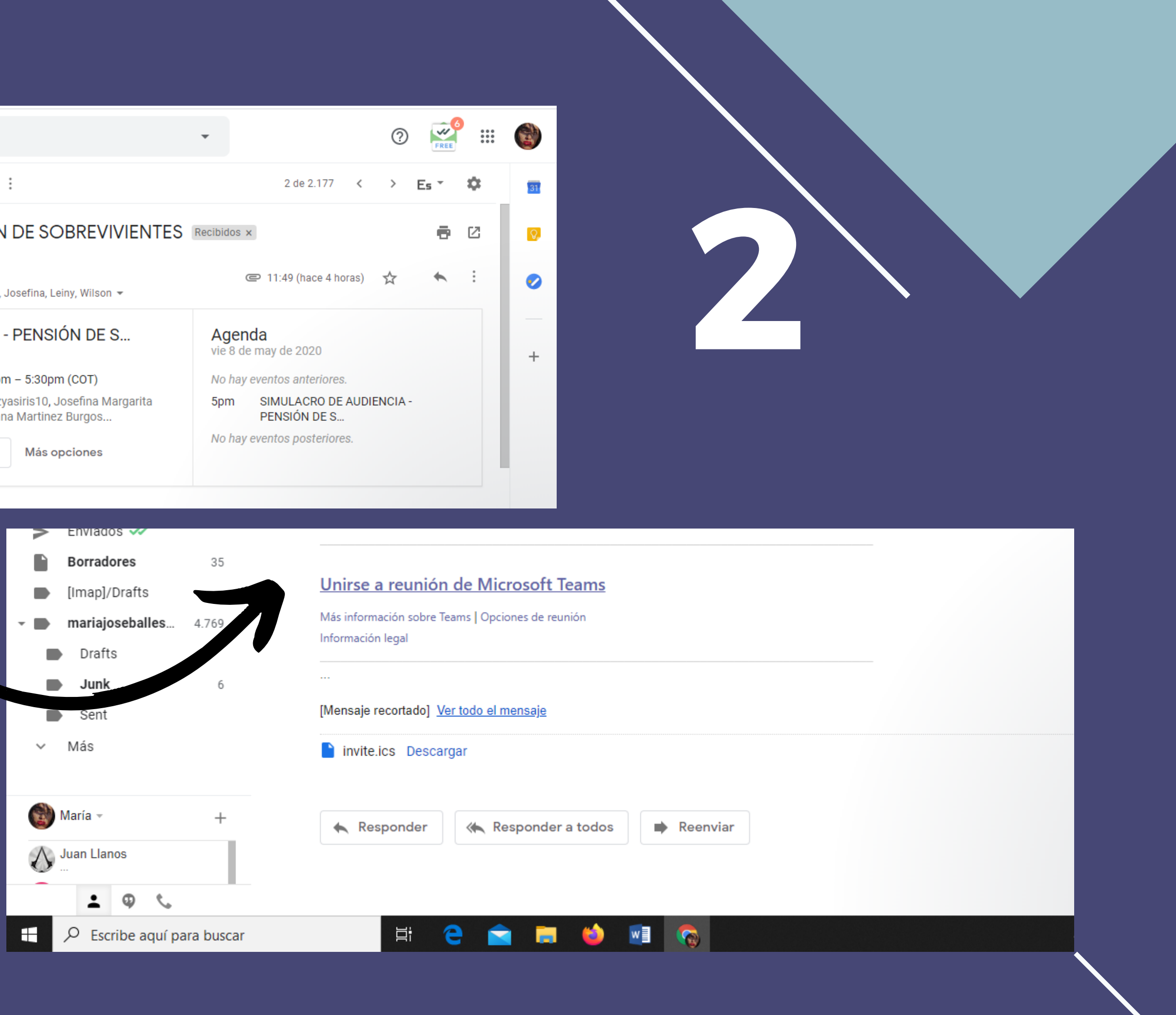

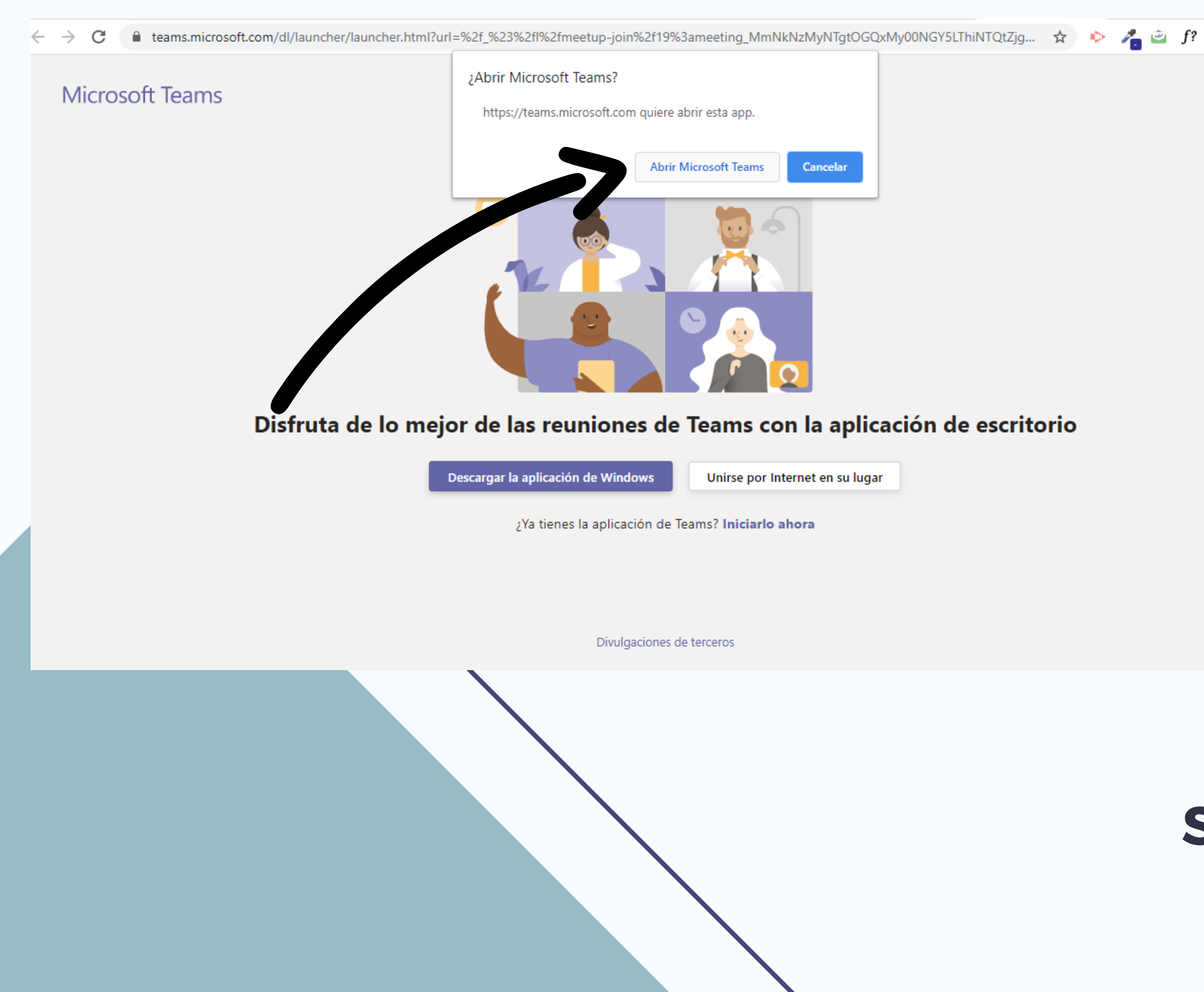

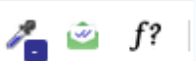

## Si tiene la aplicación instalada Seleccione: "abrir en **Microsoft Teams**"

3

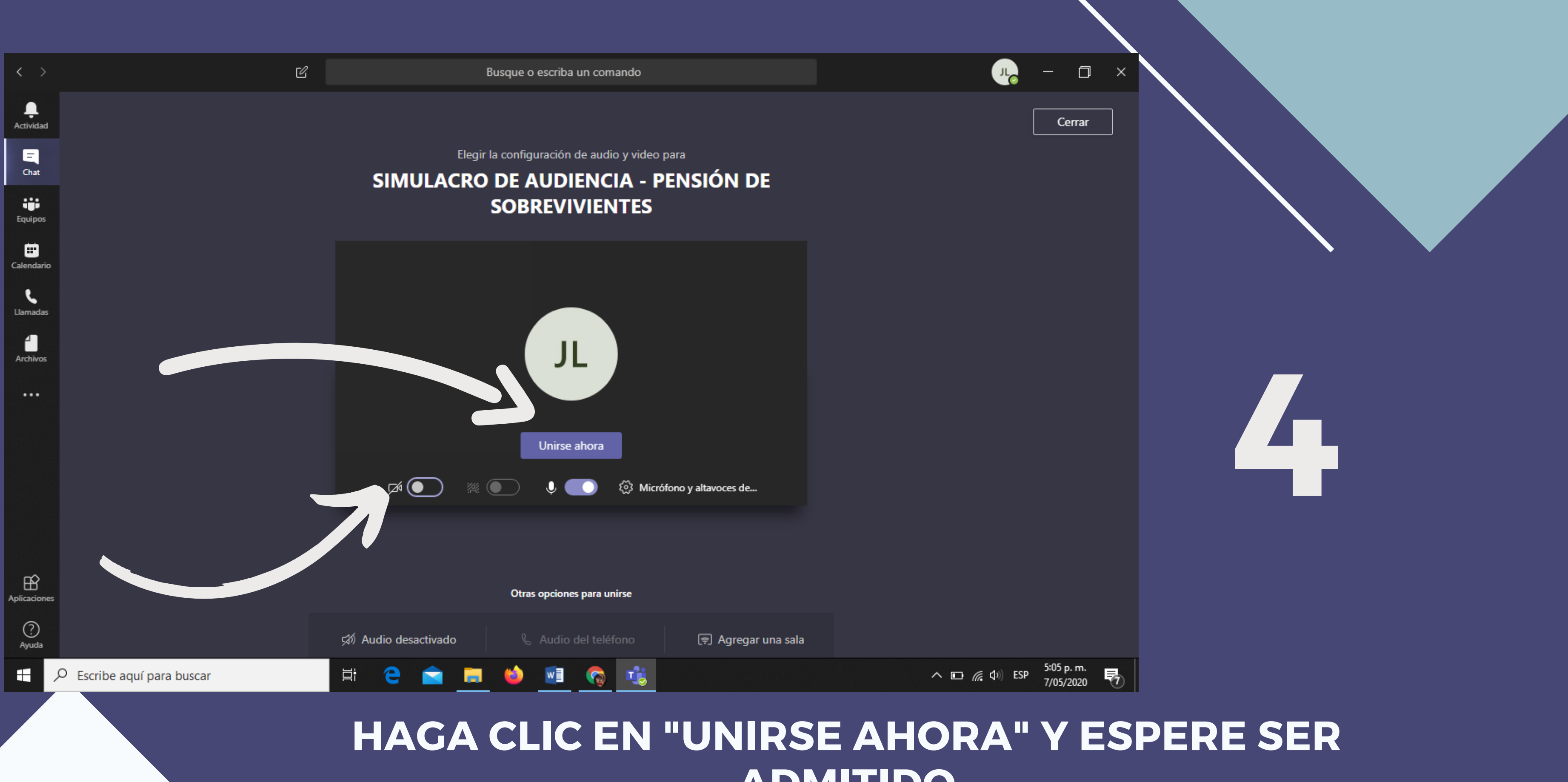

## **ADMITIDO**

(MIENTRAS ESPERA, ACTIVE SU CAMARA)

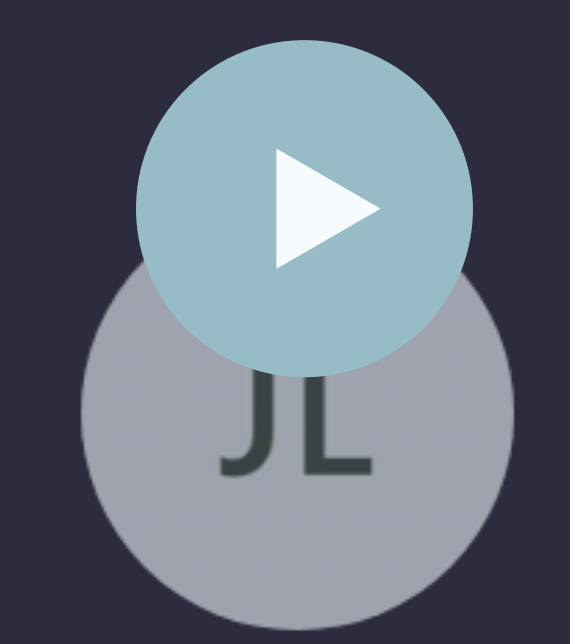

Ya en la audiencia usted, podrá activar o desactivar el audio; conversar el chat; adjuntar documentos.. etc.

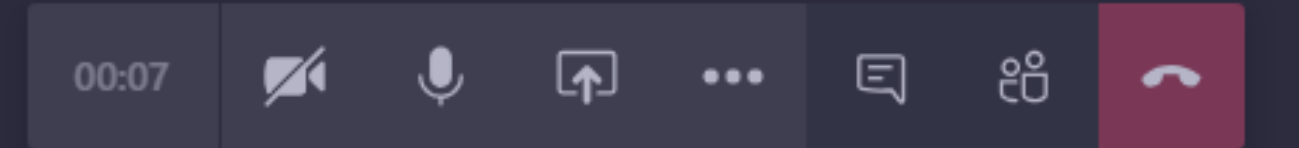

6

۳.

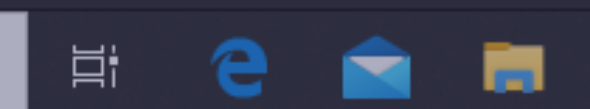

티

ij

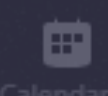

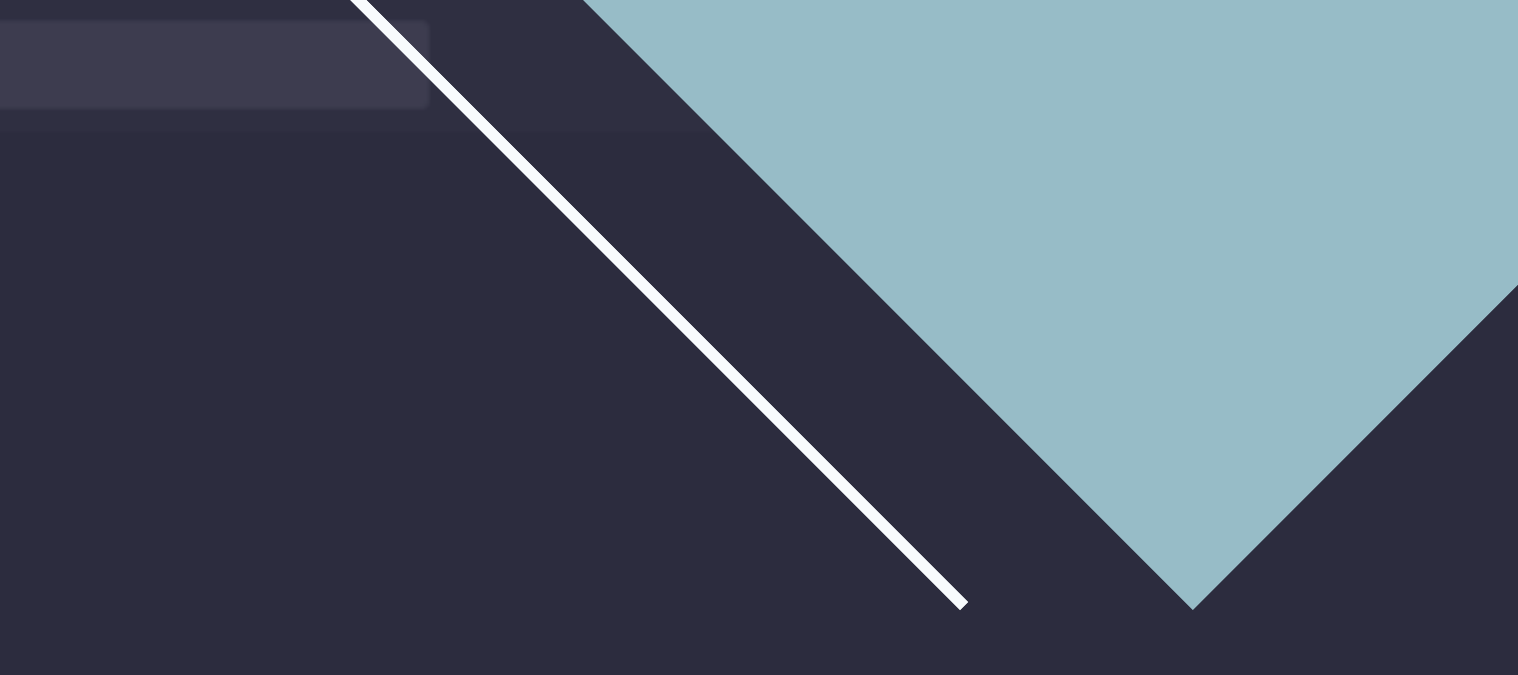

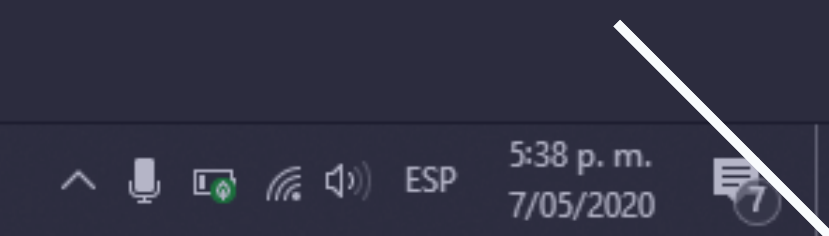

#### CORREO ELECTRÓNICO j06labcgena@cendoj.ramajudicial.gov.co

## Contactanos